## Orientações para os(as) candidatos(as) PROFGEO TURMA 2025 Como efetuar o pagamento da taxa

de inscrição

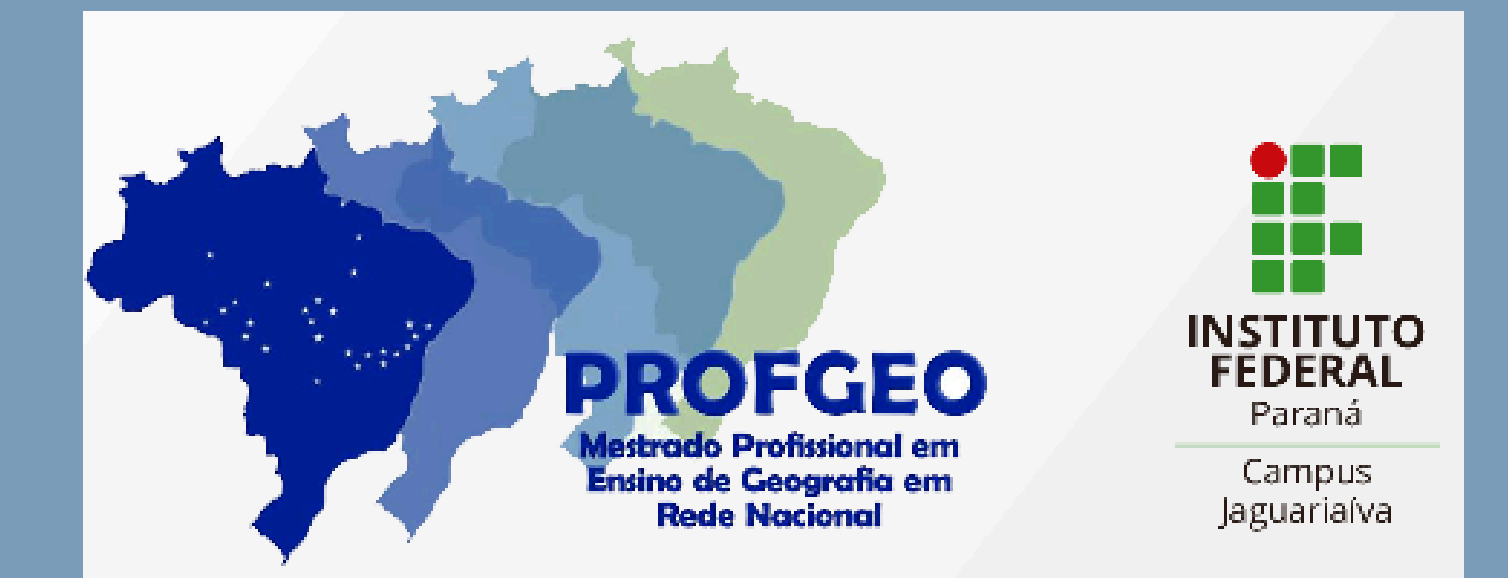

Acesse o <u>Portal PagTesouro - Guia</u> <u>de Recolhimento da União (GRU)</u> e digite as informações de Unidade Gestora e Código de Recolhimento conforme <u>Edital IFPR 77/2024</u>

| C 25 pagtesouro.tesouro.gov.br/portal-gru/#/emissao-gru                                                                                                    | Q \$                                                                                                    |
|----------------------------------------------------------------------------------------------------|----------------------------------------------------------------------------------------------------|
| <ul> <li>Tesouro Nacional</li> <li>Portal PagTesouro - Guia de Recolhimento da União (GRU)</li> </ul>                                                                                            | Órgãos do Governo Acesso à Informação Legislação Acessibilidade Entrar com gov.br                                                                                                    |
| 🍘 🗦 Emissão de GRU                                                                                                    |                                                                                                    |
| Emissão de GRU<br>Para preenchimento dos campos da GRU (ex. Código da Unidade Gestora Arrecadadora, Co<br>que o contribuinte entre em contato com o Órgão Público favorecido pelo pagamento (ex. | idigo de Recolhimento, Número de Referência, se obrigatório, valor a ser pago, etc.), é necessário<br>Tribunais, Universidades, Ministérios, entre outros). A Secretaria do Tesouro Nacional não é |
| responsável pelo fornecimento destas informações.                                                                                                    |                                                                                                    |
| Para acessar as instruções de preenchimento da GRU Judicial, clique <u>aqui</u> .                                                                                                    |                                                                                                    |
| Unidade Gestora Arrecadadora (Obrigatório)                                                                                                    |                                                                                                    |
| Q 156543 - INST. FED. DO PARANÁ/CAMPUS JAGUARIAIVA                                                                                                    | ✓                                                                                                    |
|                                                                                                    |                                                                                                    |
| Código de Recolhimento (Obrigatório)                                                                                                    |                                                                                                    |

Unidade Gestora Arrecadadora (Obrigatório)

🔍 156543 - INST. FED. DO PARANÁ/CAMPUS JAGUARIAIVA

## Código de Recolhimento (Obrigatório)

Q 28900-0 - TAXA DE INSCRIÇÃO EM VESTIBULAR

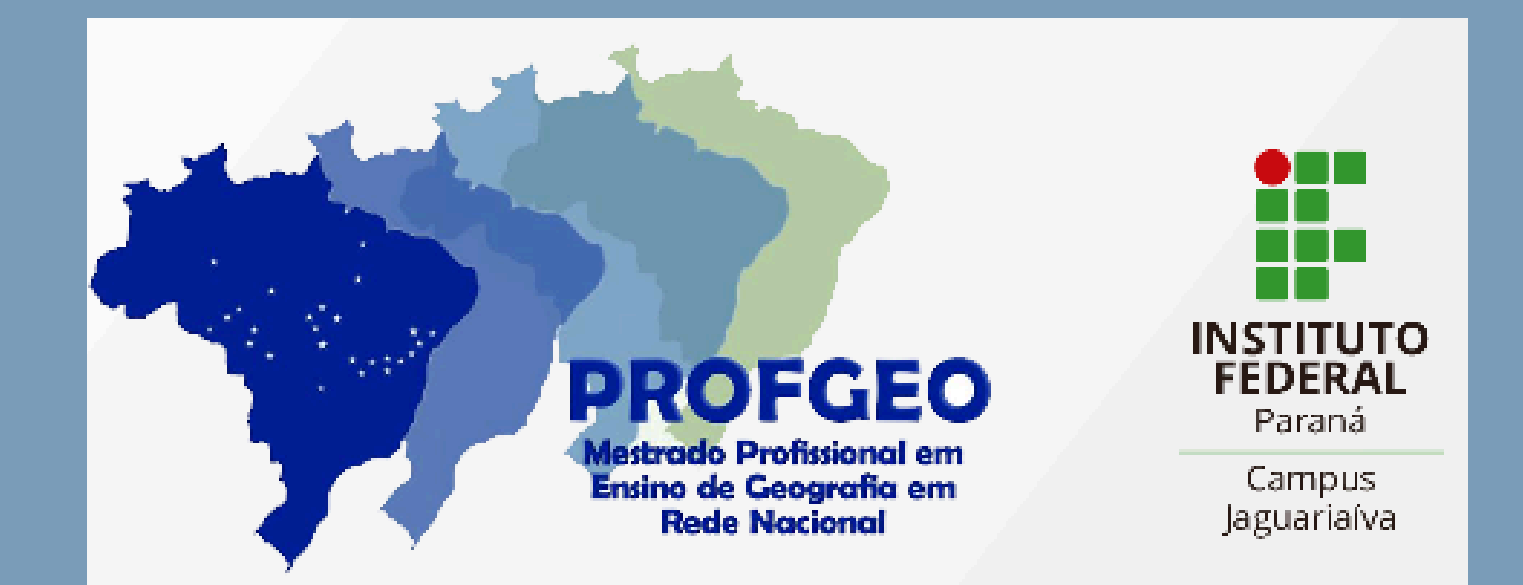

Preencha as informações obrigatórias **conforme Edital IFPR 77/2024**. Clique em Emitir GRU

2

| ■ Portal PagTesouro - Guia de Recolhime                                                                                                    | Órgãos do Governo Acesso à Informação Legislação Acessibilidade <b>Entrar com gov.br</b> |  |
|----------------------------------------------------------------------------------------------------|------------------------------------------------------------------------------------------|--|
| A Emissão de GRU > Formulario  Emissão de GRU GRU Simples  Unidade Gestora Arrecadadora USO143 - INST. FED. DO PARANÁ/CA  Codigo de Recolhimento 28900-0 - TAXA DE INSCRIÇÃO EM | AMPUS JAGUARIANA                                                                         |  |
| CPF ou CNPJ do Contribuinte (Obrigatório)                                                                                                    | Valor Principal (Obrigatorio)                                                            |  |
| 000.000.000-00                                                                                                    | 50,00                                                                                    |  |
| Nome do Contribuinte (Obrigatório)                                                                                                    | (-) Descontos/Abatimentos                                                                |  |
| Nome do Candidato ProfGEO IFPR                                                                                                    | Digite o valor dos descontos e/ou abatimentos                                            |  |
| Número de Referência (Obrigatório)                                                                                                    | (-) Outras Deduções                                                                      |  |
| 77                                                                                                    | Digite o valor de outras deduções                                                        |  |
| Competência                                                                                                    | (*) Mora/Multa                                                                           |  |
| 09/2024                                                                                                    | Digite o valor da mora e/ou multa                                                        |  |
| Vencimento                                                                                                    | (*) Juros/Encargos                                                                       |  |
| Digite a data de vencimento                                                                                                    | Digite o valor dos juros e./ou encargos                                                  |  |
|                                                                                                    | (*) Outros Acréscimos                                                                    |  |
|                                                                                                    | Digite o valor de outros acréscimos                                                      |  |
|                                                                                                    | Valor Total R\$ 50,00                                                                    |  |

## • **CPF ou CNPJ do Contribuinte:** CPF do candidato (somente números)

- Nome do Contribuinte: Nome completo do candidato
- Número de Referência: 77
- Competência: 09/2024
- Valor Principal: 50,00

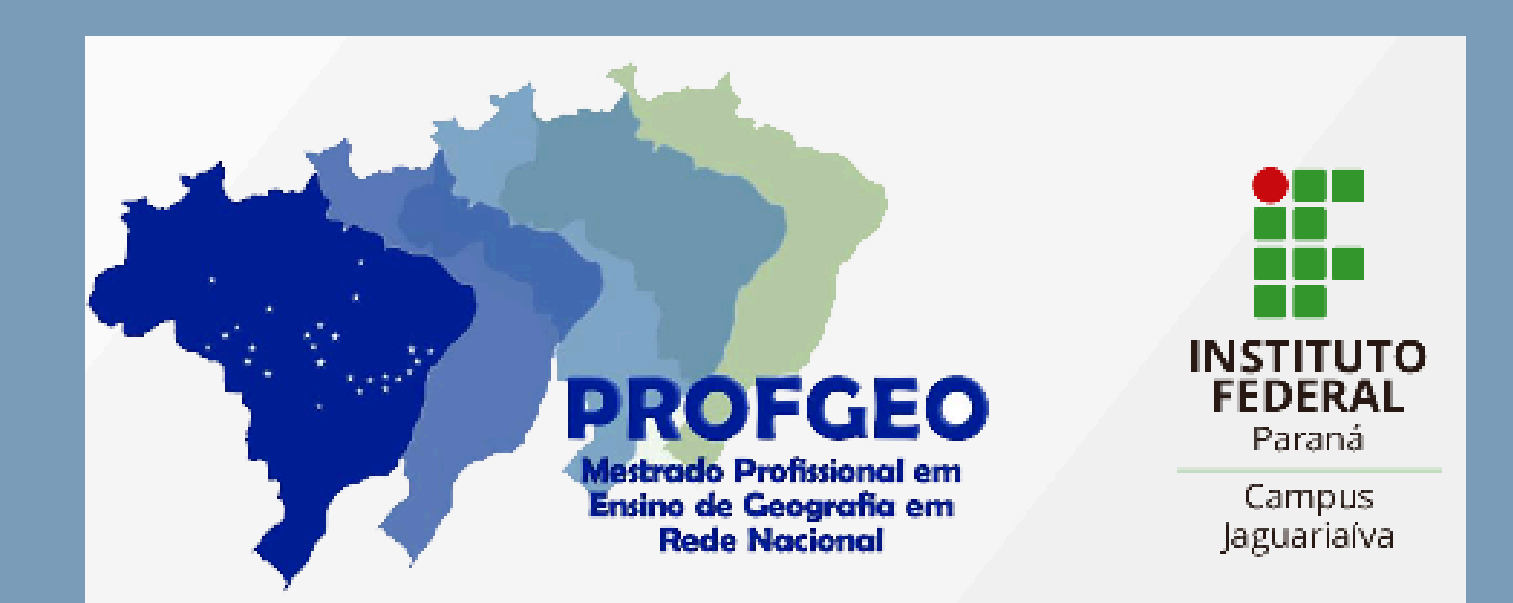

B

## Será gerado um boleto conforme o exemplo ilustrado pela figura abaixo. Confira se as informações estão corretas

| 00/00/0000 00:00:0 |                                        | Gerado a partir de https://pagtesouro.tesouro.gov.lo/portal-gru/                                                                                                    |
|--------------------|----------------------------------------|----------------------------------------------------------------------------------------------------|
| 00000-0            | Código de Recolhimento                 | GUIA DE RECOLHIMENTO DA UNIÃO - GRU<br>MINISTÊRIO DA FAZENDA<br>SECRETARIA DO TESOURO NACIONAL                                                                                                    |
|                    | Número de Referência                   |                                                                                                    |
|                    | Competiência                           |                                                                                                    |
|                    | Vencimento                             |                                                                                                    |
| 000000             | Código da Unidade Gestora Arrecadadora | Iome da Unidade Gestors Arrecadadors<br>NOME DA UNIDADE GESTORA                                                                                                    |
| 000.000.000-00     | CPF ou CNPJ do Contribuinte            | Nome do Contribuínte<br>Fulano de Tal                                                                                                    |
| 0,00               | Valor Principal                        | Instruções:<br>As informações inseridas nessa guia são de exclusiva responsabilidade<br>do contribuinte, que deverá, em caso de dúvidas, consultar<br>a Unidade Gestora Arrecadadora.<br>SR. CAIXA: NÃO RECEBER EM CHEQUE |
|                    | (-) Descontos/Abatimentos              |                                                                                                    |
|                    | (-) Outras Deduções                    |                                                                                                    |
|                    | (+) Mora/Multa                         |                                                                                                    |
|                    | (+) Juros/Encargos                     | GRU SIMPLES<br>Pagamento exclusivo no Banco do Brasil S.A.                                                                                                    |
|                    | (+) Outros Acréscimos                  |                                                                                                    |
| 0.00               | (=) Valor Total                        |                                                                                                    |

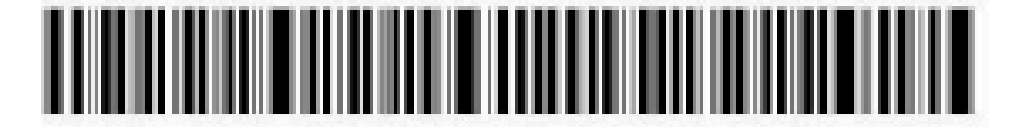

| Gerado a partir de http                                                                        | s /ipagtesouro tesouro, gov loriportal-grui |                                        | 00/00/0000 00:00:0 |
|------------------------------------------------------------------------------------------------|---------------------------------------------|----------------------------------------|--------------------|
| GUIA DE RECOLHIMENTO DA UNIÃO - GRU<br>MINISTÉRIO DA FAZENDA<br>SECRETARIA DO TESOURO NACIONAL | GUIA DE RECOLHIMENTO DA UNIÃO - GRU         | Código de Recolhimento                 | 00000-0            |
|                                                                                                | Número de Referência                        |                                        |                    |
|                                                                                                | Competiincia                                |                                        |                    |
|                                                                                                | SECRETARIA DO TESOURO NACIONAL              | Vencimento                             |                    |
| Nome da Unidade Ge<br>NOME DA UNI                                                              | stora Arrecadadora<br>IDADE GESTORA         | Código da Unidade Gestors Arrecadadora | 000000             |
| Nome do Contribuinte<br>Fullano de Tal                                                         |                                             | CPF ou CNPJ do Contribuinte            | 000.000.000-00     |
| Instruções:                                                                                    |                                             | Valor Principal                        | 0.00               |

| a Unidade Gestora Arrecadadora.                            |                       |
|------------------------------------------------------------|-----------------------|
|                                                            | (-) Outras Dedupões   |
| SR. CAIXA: NÃO RECEBER EM CHEQUE                           | (+) MonaMulta         |
| GRU SIMPLES<br>Pagamento exclusivo no Banco do Brasil S.A. | (+) Juros/Encargos    |
|                                                            | (+) Outros Acréscimos |
|                                                            | (=) Valor Total 0,00  |

As informações inseridas nessa guia são de exclusiva responsabilidade

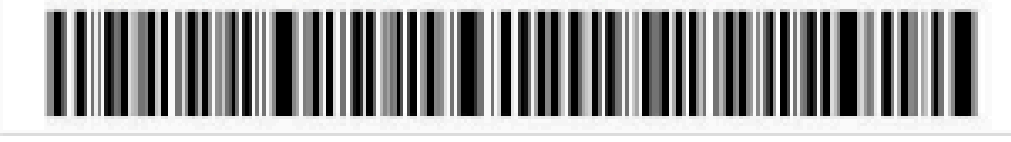

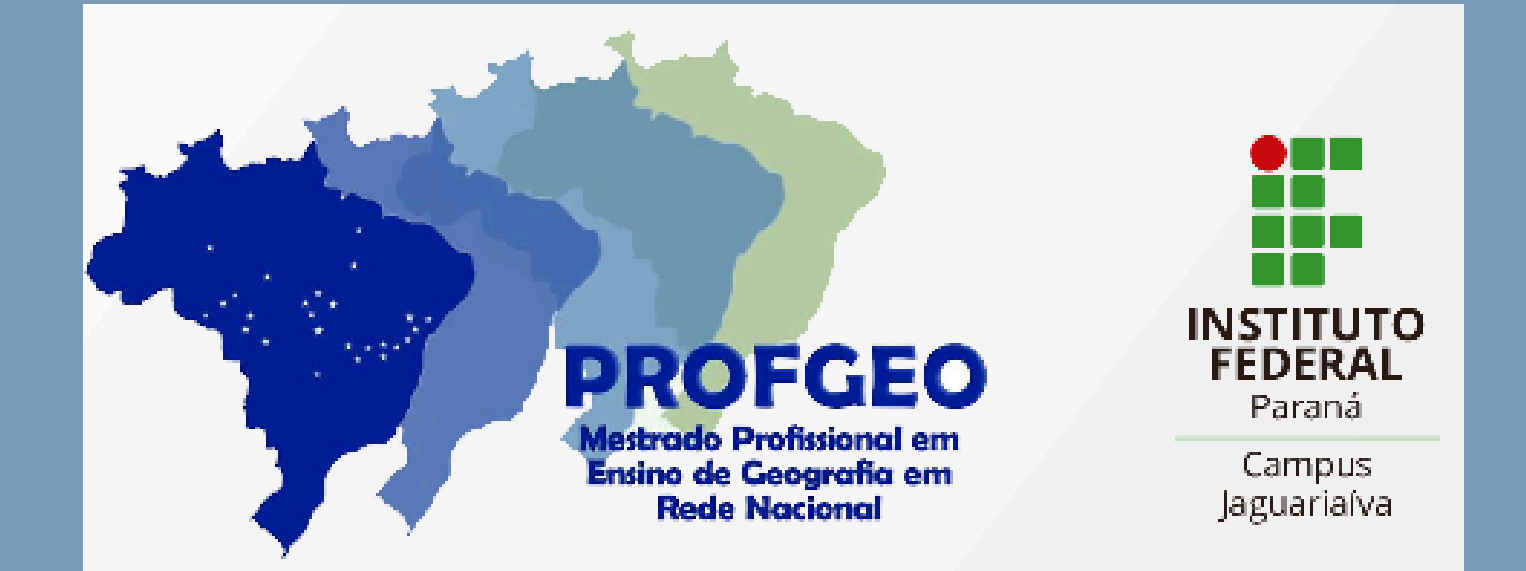

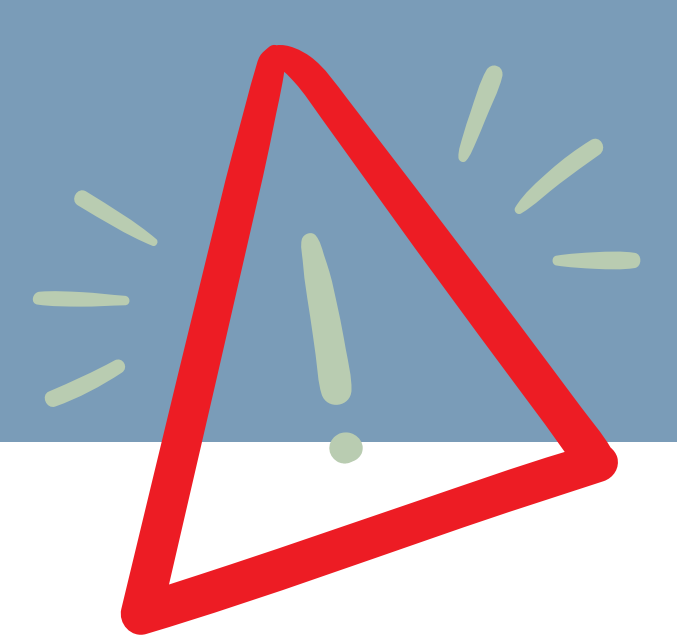

O boleto gerado poderá ser pago <u>somente no Banco do Brasil.</u> Clientes do Banco do Brasil poderão efetuar o pagamento por meio dos Terminais de Auto-Atendimento, pelo aplicativo ou pela Internet.

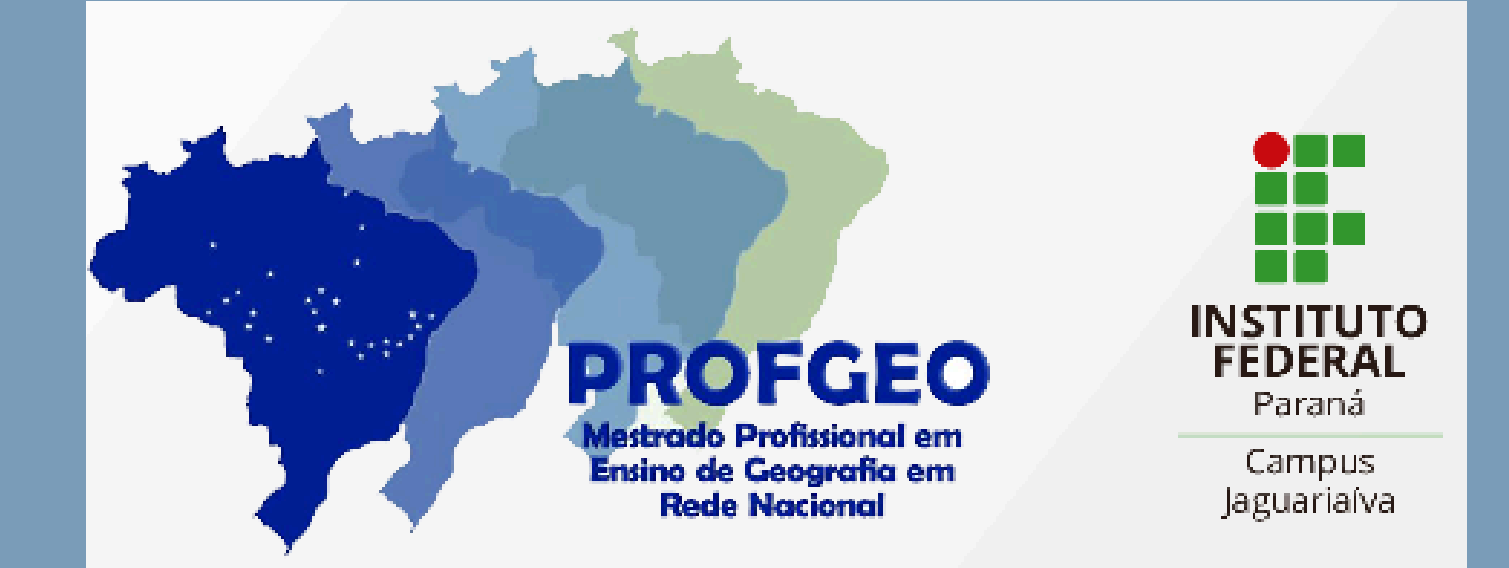

Imprima ou salve em PDF o comprovante de pagamento para anexar no Formulário de Inscrição

> 31/07/2018 - BANCO DO BRASIL - 21:12:47 31/07/2018 - BANCO DO BRASIL - 21:12:47 040600406 0021 COMPROVANTE DE PAGAMENTO DE TITULOS COMPROVANTE DE PAGAMENTO DE TITULOS CLIENTE: AGENCIA: CONTA: AGENCIA: CONTA: BANCO BRADESCO S.A. BANCO BRADESCO S.A. ........... NR. DOCUMENTO 71.501 DATA DO PAGAMENTO 15/07/2013 VALOR DO DOCUMENTO 73,80 VALOR COBRADO 73,80 Selecione: NR. AUTENTICACAO ----PDF PDF Transação efetivada! Imagem SALVAR OU COMPARTILHAR

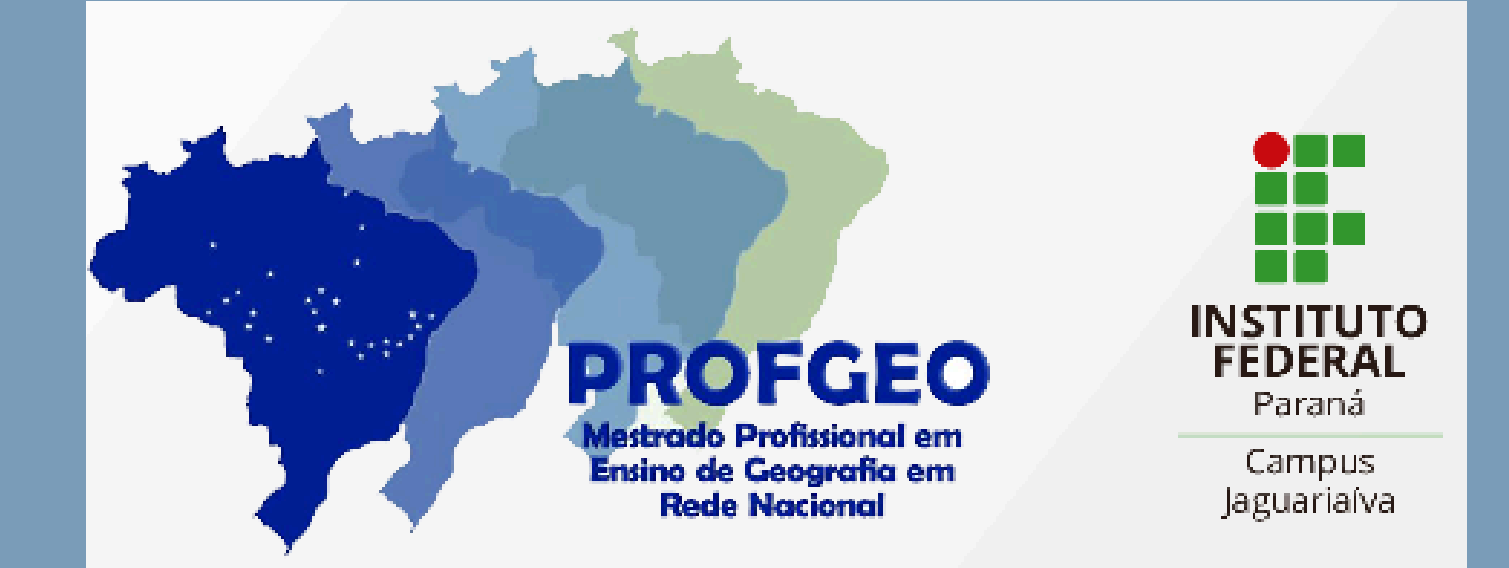